## 쌍용자동차 SPMS 고객관리 시스템 접속 설명서(대구강북영업소)

수정일. 2017.02.22

1. <u>http://spms.smotor.com</u> 홈페이지 접속하면 아래의 그림과 같이 뜬다.

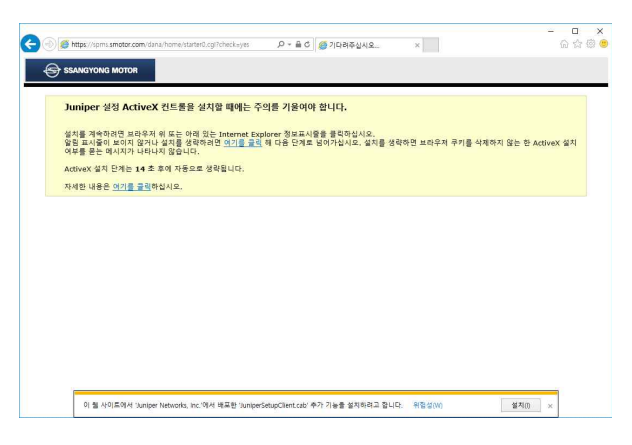

2. "이 웹사이트에서 'Juniper Networks, Inc.'에서 배포한 'JuniperSetupClient.cab' 추가 기능을 설치하려고 합니다."라고 물으면 "설치(I)"를 선택하시면 됩니다.

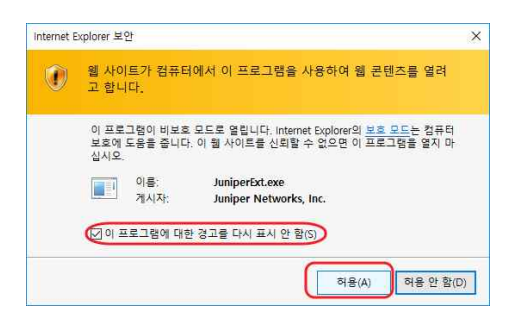

3. 이런 메시지가 뜨면 "이 웹 사이트를 계속 탐색합니다.(권장하지 않음)."을 선택 합니다.

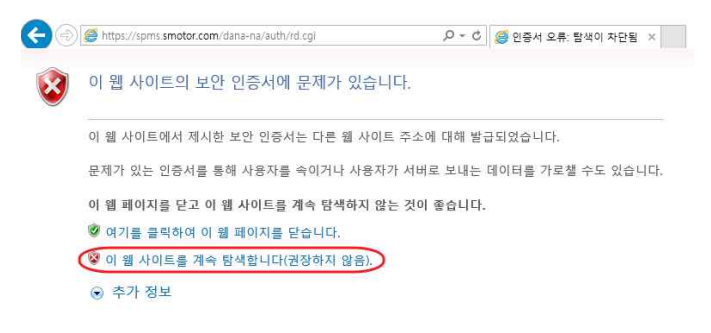

4. 아래의 빨간 박스의 아이콘과 같이 보안 모듈이 로딩이 되면 http://spms.smotor.com 에 접속이 됩니다.

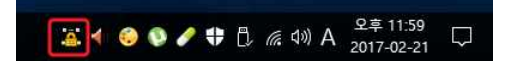

5. <u>http://spms.smotor.com</u> 접속이 잘되지 않으면 아래의 프로그램을 제거하고 재설치를 해본다. "제어판 -프로그램 및 기능"을 선택해서 'Juniper Networks' 란 이름을 가진 프로그램을 모두 삭제한다.

프로그램 제거 또는 변경 프로그램을 제거하려면 목록에서 선택한 후 (제거), [변경] 또는 [복구]를 클릭하십시오.

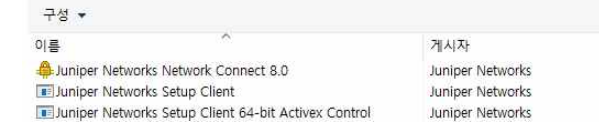